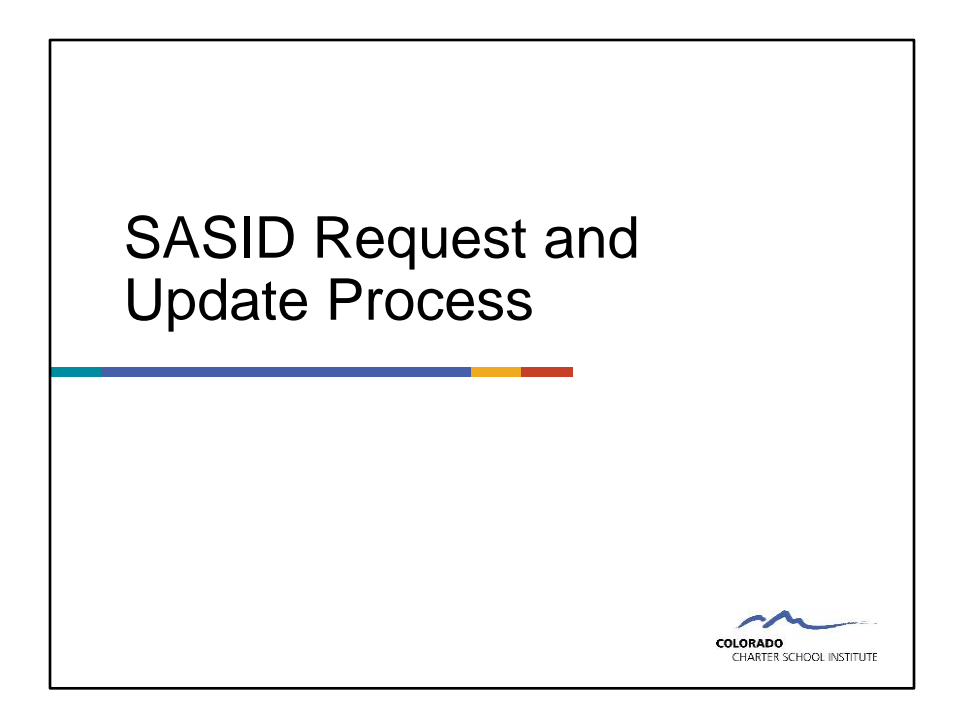

Hello, and welcome to this training on the SASID Request and Update process.

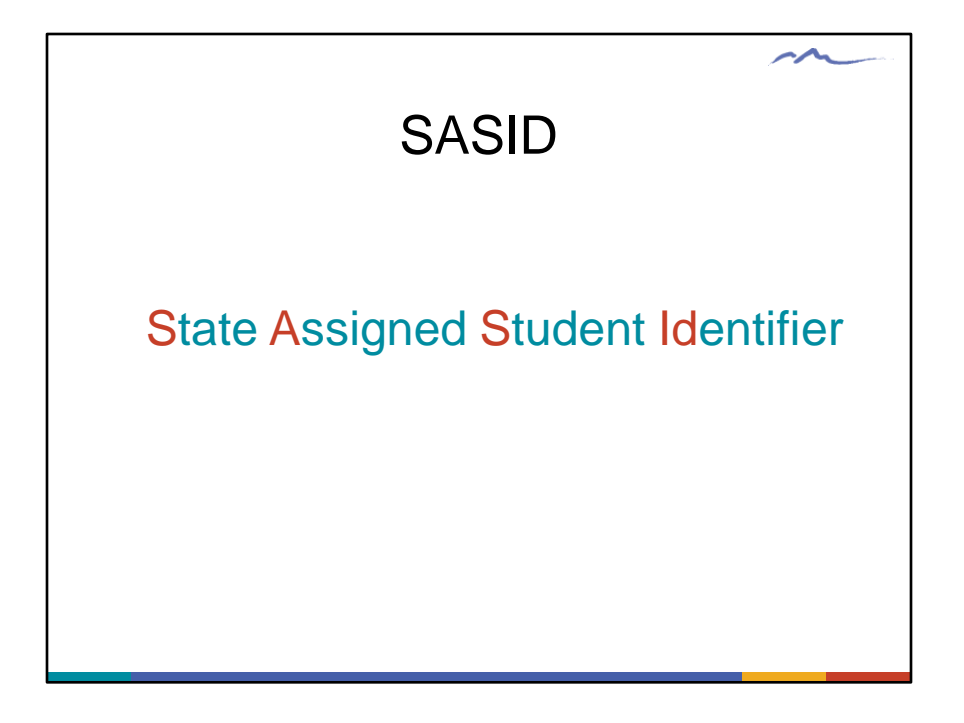

The first and most basic thing to know is what a SASID is.

A SASID is a State Assigned Student Identifier. It is a unique ten-digit number assigned to each student by the Colorado Department of Education for the purpose of identifying students and tracking their progress through the Colorado education system.

Your job as the data submission coordinator is to confirm each student enrolled in your school has a SASID. It is your responsibility to look up new students in RITs, request new SASIDs or SASID updates, and notifying CSI when there are new SASID Request or Update files in FileZilla.

Our job is to then upload the SASID request to CDE and work with you to clear up any issues around SASID requests that may arise.

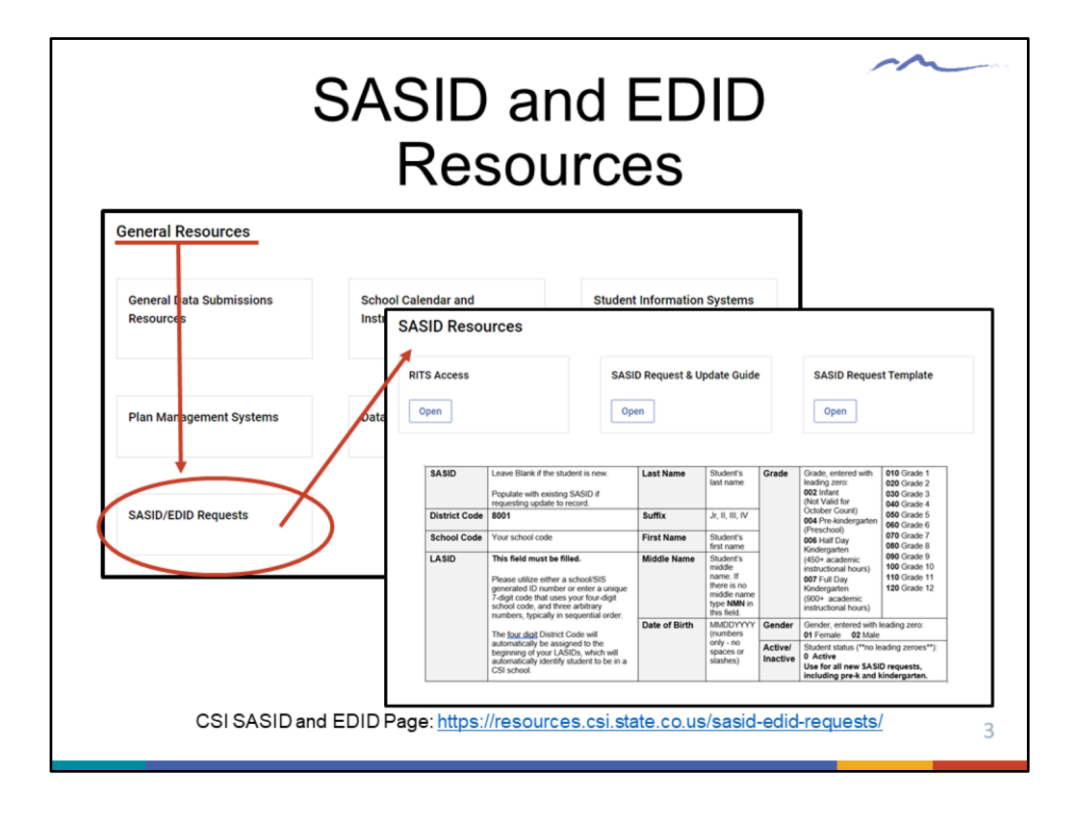

CSI has developed resources on SASIDS, found on the main Data Submissions Library page under the top-most heading of General Resources.

The resources include written instructions on everything covered here; the template you will need to download in order to request new SASIDs or update existing SASIDs; and a link to the RITs website, which you will be using to search for existing SASIDs.

When a student enrolls in your school the first thing you need to do is look up the student in RITs **[click]** to see if they already have an existing SASID. Most data submissions contacts should have access to RITs. If you do not already have access to RTS and think you may need it please contact the Data Submissions Team at the Data Submissions inbox for access.

|                                                                                                    |                                                                                                    | m                                                           |
|----------------------------------------------------------------------------------------------------|----------------------------------------------------------------------------------------------------|-------------------------------------------------------------|
|                                                                                                    | Look up student in RI                                                                                                    | Ts                                                          |
| Baudent ID Lossica Rogers G                                                                                              | COLORADO<br>Department of Education<br>CHARTER SCHOOL INSTITUTE                                                                                                    | 7                                                           |
| Student Maintenance                                                                                                    | RITS Home The impress of the filtered biligration Tacking System (RTS) is to be able to excige each student to the state of Colorado a unique student ID that will stay with the student until they are 24 year of a Third are three ways to obtain a State Assigned Student ID (SASBD):                                                                                                    | p6.                                                         |
| RITS User Guide<br><u>BTS Anti-Uniter Guide</u><br><u>BTS - Danties Tattice and</u><br><u>Dancestatic</u><br>Reports     | 1. Add Strips Fudder: This instantial and the same single schedulers information and to attain an unspise O for the submitted student. This function is in an available to users with "Read-Ony" access to RITS.     2. Add Multiple StudentStrip The poper at the Read's Read and the Strip Strip Stri | per and/or lower case inters for your sample. Once you have |
| Ruder: Advicts-Broot<br>Datas: Ruders: Anno<br>Ruder: Holor: Broot<br>Solid: Destinat: Broots<br>URSID: Destinat: Broots | Vant Here Species                                                                                                    |                                                             |
|                                                                                                    | 908 (#/46/399<br>*Gender (Mana *)<br>*5450 (                                                                                                    |                                                             |
|                                                                                                    | 007                                                                                                    | Barch                                                       |
|                                                                                                    | CSI SASID and EDID Page:<br>https://resources.csi.state.co.us/sasid-edid-requests/                                                                                                    | 4                                                           |

To see if a new student already has an existing SASID, you'll select the topmost option "Student Search/Update". Please note that your access permissions are restricted from making edits and updates, but you will be able to search students.

|                                                                                                    | $\sim$          |
|----------------------------------------------------------------------------------------------------|-----------------|
| PITs soarch bost practice                                                                                                    |                 |
| KITS Search best practice                                                                                                    | 5               |
|                                                                                                    |                 |
| Student Search/ UpdateStudent                                                                                                    |                 |
| The Student Saurch provides the ability to search for a student in the Master Student Index. To begin your search, please enter available information in the Bolds. You may use upper and/or lower case letters for your search fiscable, press the "Search" bullet. | . Once you have |
| "Last Name                                                                                                    | - 1             |
| *Fort Name - Jonatan<br>Middle Name -                                                                                                    | - 1             |
| '008 (mi/dd/yyyy                                                                                                    | - 1             |
| "Gender ( <sub>Kone</sub> •                                                                                                    | - 1             |
| 3500<br>"ASD                                                                                                    | - 1             |
| Cancel Reserve                                                                                                    | - 1             |
|                                                                                                    |                 |
| CSI SASID and EDID Page                                                                                                    |                 |
| https://resources.csi.state.co.us/sasid-edid-requests/                                                                                                    |                 |
|                                                                                                    |                 |

To search for a student it is best to enter the first few letters of the first name and the first few letters of the last name, OR the first few letters of the first OR last name (not both) and the date of birth. Using these search techniques allows you to filter the RITs database for your student but also keeps the search broad enough that you can find the student even if their name is misspelled or other elements of their RITs record are incorrect.

So, you've searched the RITs database and didn't find an existing SASID record for your student. Now you need to request a SASID record be created.

|               |             | Re     | equ       | Jes              | tin       | ga             | nev         | v SA       | ٩S    | ID           |          |
|---------------|-------------|--------|-----------|------------------|-----------|----------------|-------------|------------|-------|--------------|----------|
|               |             |        |           | Save blan        | k templat | e to your desl | ktop or har | d drive!   |       |              |          |
| ASID/EDI      | D Resou     | irces  |           |                  |           |                |             |            |       |              |          |
| CACID Dequee  | t/lindata C | uida   | CACID     | Dequect Template |           | DITS Access    |             |            |       |              |          |
| Open          | a/opdate G  | uide   | Open      | Request remplate | )         | Open Open      |             |            |       |              |          |
| open          |             |        | - optim   | 1                |           | opun           |             |            |       |              |          |
|               |             |        |           | +                |           |                |             |            |       |              |          |
| EDID Request/ | /Update Gu  | ide    | EDID R    | equest T mplate  |           | EDIS Access    |             |            |       |              |          |
| Open          |             |        | Open      | i X              |           | Open           |             |            |       |              |          |
|               |             |        |           | - <b>\</b>       |           |                |             |            |       |              |          |
|               |             |        |           |                  | SASID Re  | quest and Upo  | late Templa | te         |       |              |          |
| SASID         | District    | School | LASID     | Last Name        | Suffix    | First Name     | Middle      | DoB        | Grade | Gender       | Active/  |
|               | Code        | Code   |           |                  |           |                | Name        | (mmddyyyy) |       | 01=F<br>02=M | Inactive |
|               | 8001        | 1234   |           | Tribbett         |           | Jessica        | Elaine      | 02/14/2005 | 10    | 1            | 0        |
|               | 8001        | 1234   | 123412346 | Hartung          | ш         | Ryan           | Brian       | 06172007   | 100   | 02           | 0        |
|               | 8001        | 1234   | 123412347 | Eddy             |           | Julie          | S           | 51208      | 007   | 01           | 0        |
|               | 8001        | 1234   | 123412348 | Dinnen           |           | Janet          | NMN         | 03142005   | 070   | 01           | 0        |
|               |             |        |           |                  |           |                |             |            |       |              |          |
|               |             |        |           |                  |           |                |             |            |       |              |          |
|               |             |        |           |                  |           |                |             |            |       |              |          |

To request a new SASID, first download the 'SASID Request Template' to your desktop or hard-drive.

When requesting a new SASID all fields must be filled in correctly.

| is fielc | l left b                   | Re                                  | equ                                           | Jes<br>Save bland                     |                             | g a<br>e to your desi    | <b>NEV</b>                                                      | V SA                            | AS                 | ID                     | $\sim$              |
|----------|----------------------------|-------------------------------------|-----------------------------------------------|---------------------------------------|-----------------------------|--------------------------|-----------------------------------------------------------------|---------------------------------|--------------------|------------------------|---------------------|
|          |                            |                                     |                                               |                                       | SASID Re                    | quest and Up             | late Templat                                                    | e                               |                    |                        |                     |
| SASID    | District<br>Code           | School<br>Code                      | LASID                                         | Last Name                             | Suffix                      | First Name               | Middle<br>Name                                                  | DoB<br>(mmddyyyy)               | Grade              | Gender<br>01=F<br>02=M | Active/<br>Inactive |
|          | 8001<br>8001<br>8001       | 1234<br>1234<br>1234                | 123412346                                     | Tribbett<br>Hartung<br>Eddy           | ш                           | Jessica<br>Ryan<br>Julie | Elaine<br>Brian<br>S                                            | 02/14/2005<br>06172007<br>51208 | 10<br>100<br>007   | 1<br>02<br>01          | 0 0                 |
|          | 8001                       | 1234                                | 123412348                                     | Dinnen                                |                             | Janet                    | NMN                                                             | 03142005                        | 070                | 01                     | 0                   |
| •        | Filling                    | g in y<br>pletir                    | our sch<br>ng the L                           | ool code                              | d                           | ~                        | <ul> <li>DoB</li> <li>Grad</li> </ul>                           | correctly<br>e correctl         | format<br>y form   | ted<br>atted           |                     |
| •        | Accur<br>No<br>Mic<br>as J | rately<br>te: Su<br>ddle r<br>place | y compl<br>offix field<br>name fie<br>holder. | letingall<br>I can be bl<br>Id cannot | name f<br>lank –<br>– use N | ields<br>MN              | <ul> <li>Gence</li> <li>Distriction</li> <li>the set</li> </ul> | ler correc<br>ct code a<br>ame  | tly forr<br>nd Act | matted<br>ive cod      | e alway             |
|          |                            |                                     |                                               |                                       |                             |                          |                                                                 |                                 |                    |                        |                     |

Let's take a look at how you correctly fill out in the template. Cells highlighted in red demonstrate the incorrect way to use the field, while cells highlighted in green are examples of the correct data entry for that field.

Correctly submitting a SASID Request form means...

Filling in your school code –not leaving it blank.

Filling in the LASID or populating the field with random numbers if a LASID has not yet been created or is not used by your school.

Accurately and correctly filling in the name files. While the suffix column can be left blank, the Middle name filed cannot. Use the letters NMN – which stand for 'no middle name' as a place holder for an absent middle name.

The date of birth field must be correctly formatted. No slashes or dashes are allowed and two digits must be used for month and day and four digits need to be used for the year.

Grade and gender coding also need to be correctly formatted, being sure to use the correct number of digits

And the district and active code should always be the same. 8001 for the district and 0 for active.

The SASID field is of course left blank since you are requesting a SASID.

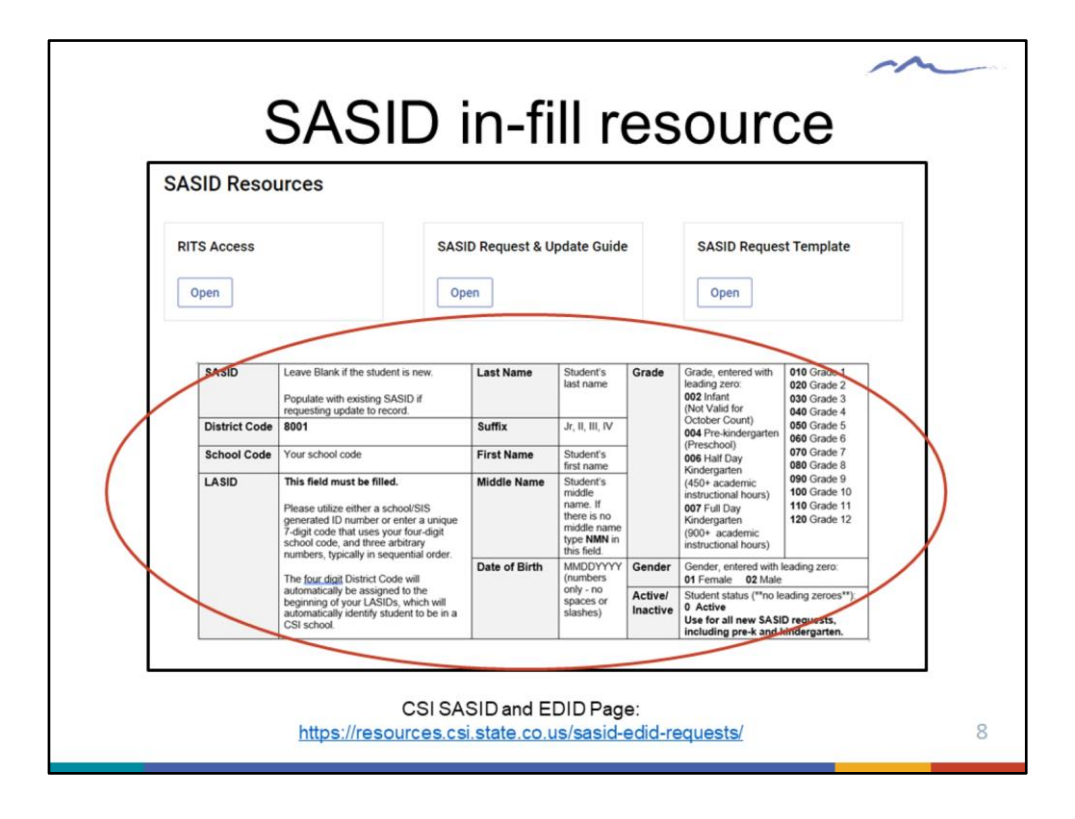

If you find yourself forgetting how the SASID request form is supposed to be filled out, you don't need to review the trainings.

We've created a quick-view table of all the required fields and possible coding, found directly on the SASID EDID Resource page.

|                                                                                           |                                   |                                                                                        |                                        |                        | m                |
|-------------------------------------------------------------------------------------------|-----------------------------------|----------------------------------------------------------------------------------------|----------------------------------------|------------------------|------------------|
|                                                                                           | Up                                | odating                                                                                | RITs                                   | info                   |                  |
| View Student Detail Scree                                                                 | 'n                                |                                                                                        |                                        |                        |                  |
| This page displays detailed student inform<br>To update data in the student record, antar | ation and provides the ability to | o update a student record.<br>Now, Required fields are noted in red with *. When you a | ire ready to submit your changes, pre- | ss the Update button.  |                  |
| no opoane oasa in une student record, enter                                               | row changes with the helds be     | row, required mean are model in red with ", when you a                                 | re reacy to source your changes, pre   | ss one oppose pottoni, |                  |
| SASID Suffix "Last Name                                                                   |                                   | "First Name                                                                            | Middle Name                            | DOB(MMDO               |                  |
| Rogers                                                                                    |                                   | Jessica                                                                                | NMN                                    | 02/13/200              |                  |
| *Gender                                                                                   | *Grade Updated:                   | "LASID                                                                                 |                                        | Active Inactive        | MSI Last Updated |
| Female •                                                                                  | 100                               | 800101234                                                                              |                                        | ۰                      | 12/03/2018       |
| Last District to Update                                                                   |                                   | *Select a School Type                                                                  | Last School to Upd                     | ate                    |                  |
| District - To change the district, select fro                                             | n the list below:                 | To change the school, select from the list below                                       | Last School to up                      | date: CSI DEMO ONLY    |                  |
| Select District                                                                           | •                                 | Select School Type                                                                     |                                        | ٠                      |                  |
|                                                                                           |                                   |                                                                                        |                                        |                        |                  |
|                                                                                           |                                   |                                                                                        |                                        |                        |                  |
|                                                                                           |                                   |                                                                                        |                                        |                        |                  |
|                                                                                           |                                   | CSISASID                                                                               | and EDID Dag                           | <b>.</b> .             |                  |
|                                                                                           | htt                               | CSI SASID                                                                              | and EDID Page<br>te.co.us/sasid-e      | e:<br>edid-requests/   |                  |

Now let's go back to the initial RITs search - Say you did find the student you were looking for but notice that the middle name is missing.

However, you know the students middle name and want to update the record.

As previously mentioned, your RITs access is view-only, meaning you will not be able to directly edit a record in RITs.

|                                  |                                  |                                |                                 |                               | SASID Re            | quest and Upd                                       | ate Template                                            | e                                            |                           |                                    |                                    |
|----------------------------------|----------------------------------|--------------------------------|---------------------------------|-------------------------------|---------------------|-----------------------------------------------------|---------------------------------------------------------|----------------------------------------------|---------------------------|------------------------------------|------------------------------------|
| SASID                            | District<br>Code                 | School<br>Code                 | LASID                           | Last Name                     | Suffix              | First Name                                          | Middle<br>Name                                          | DoB<br>(mmddyyyy)                            | Grade                     | Gender<br>01=F<br>02=M             | Active/<br>Inactive                |
| -                                | 8001                             | 1234                           |                                 | Tribbett                      |                     | Jessica                                             | Elaine                                                  | 02/14/2005                                   | 10                        | 1                                  | 0                                  |
|                                  | 8001                             | 1234                           | 123412346                       | Hartung                       | ш                   | Ryan                                                | Brian                                                   | 06172007                                     | 100                       | 02                                 | 0                                  |
|                                  | 8001                             | 1234                           | 123412347                       | Eddy                          |                     | Julie                                               | S                                                       | 51208                                        | 007                       | 01                                 | 0                                  |
|                                  |                                  |                                |                                 |                               |                     |                                                     |                                                         |                                              | 12022                     |                                    | •                                  |
| 1                                |                                  |                                |                                 |                               |                     |                                                     |                                                         |                                              |                           |                                    |                                    |
|                                  |                                  |                                |                                 |                               | SASID               | Update Te                                           | mplate                                                  |                                              |                           |                                    |                                    |
| $\vdash$                         |                                  |                                |                                 |                               | SASID<br>SASID Rec  | Update Te                                           | mplate<br>ate Template                                  | e                                            |                           |                                    |                                    |
| SASID                            | District<br>Code                 | School<br>Code                 | LASID                           | Last Name                     | SASID Rec           | Update Te<br>quest and Upd<br>First Name            | mplate<br>ate Template<br>Middle<br>Name                | e DoB (mmddyyy                               | Grade<br>y)               | e Gend<br>01=F<br>02=N             | er Active,<br>Inactive             |
| SASID                            | District<br>Code<br>8001         | School<br>Code<br>1234         | LASID<br>123412345              | Last Name<br>Tribbett         | SASID Rec<br>Suffix | Update Te<br>quest and Upd<br>First Name<br>Dessica | mplate<br>ate Template<br>Middle<br>Name<br>Elaine      | e DoB (mmddyyy                               | Grade<br>γ)               | e Gend<br>01=F<br>02=N<br>01       | er Active,<br>- Inactive<br>1<br>0 |
| SASID<br>555555555<br>8888888888 | District<br>Code<br>8001<br>8001 | School<br>Code<br>1234<br>1234 | LASID<br>123412345<br>123412347 | Last Name<br>Tribbett<br>Eddy | SASID Rec<br>Suffix | Update Te<br>quest and Upd<br>First Name<br>Julie   | mplate<br>ate Template<br>Middle<br>Name<br>Elaine<br>S | e<br>DoB<br>(mmddyyy<br>02142005<br>05122008 | Grade<br>γ)<br>100<br>007 | e Gend<br>01=F<br>02=N<br>01<br>01 | er Active,<br>Inactive             |

To request an update to a RITs Record you use the same template as you did when requesting a new SASID as this is the SASID Request **[click]** *and* Update Template. Be sure to fill in the information completely *including* the SASID, since that helps us locate the student.

To indicate the fields you want updated, simply highlight those fields, leaving all other field cells clear.

Please note that if you have both new Requests and Updates, you will need to submit two separate files. The upload process for each file is different and Updates and new Requests cannot be combined into one file.

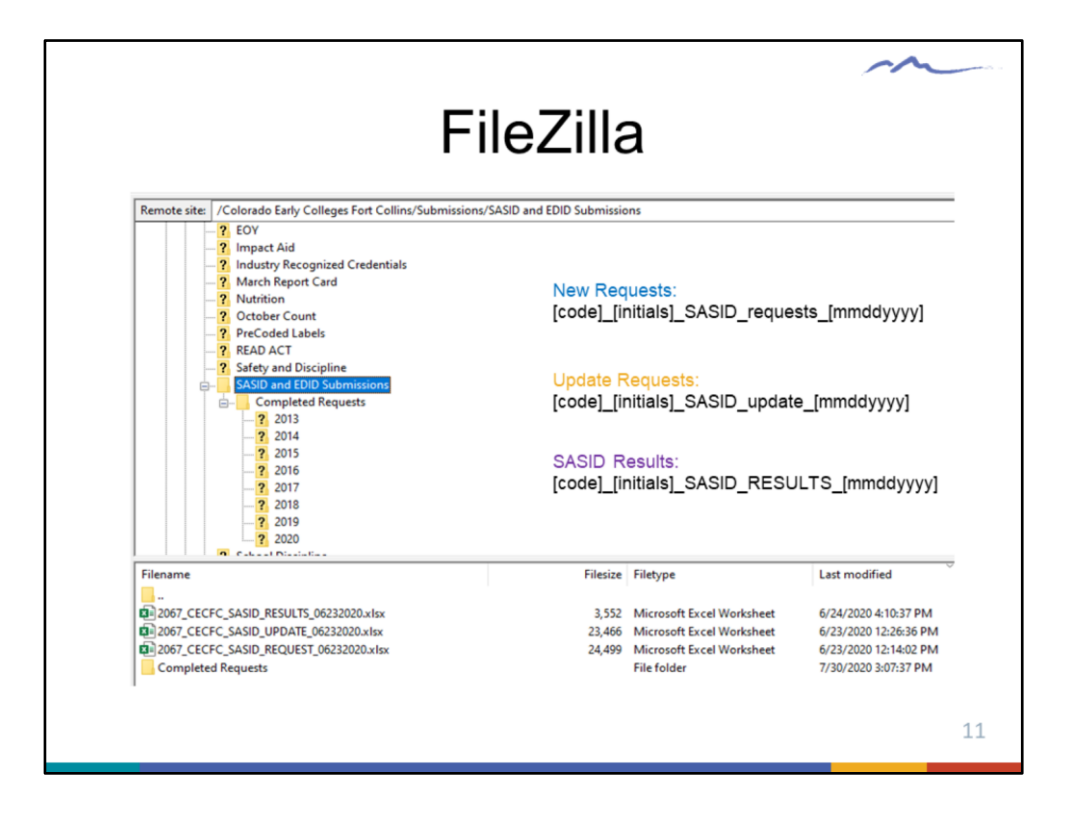

Once you've completely filled out the either a SASID Request or SASID Update form, you will submit to CSI through FileZilla.

Your FileZilla Submissions folder will have a folder named SASID and EDID Submissions. Correctly name your file, making sure there are no spaces, or the file won't run, and upload it to this SASID and EDID folder.

If you have several SASIDs we may return a file to you named SASID RESULTS. Otherwise, you may have to locate the new SASID by looking the student up in RITs.

Occasionally, a SASID is not given to a new student because there is another student with similar record entries already in the system. This SASID request then goes into what is called Case Review and the request is reviewed by a CDE employee. We may request that you review or even upload to FileZilla the students birth certificate, or other enrollment documents, in order to for the SASID request to be processed.

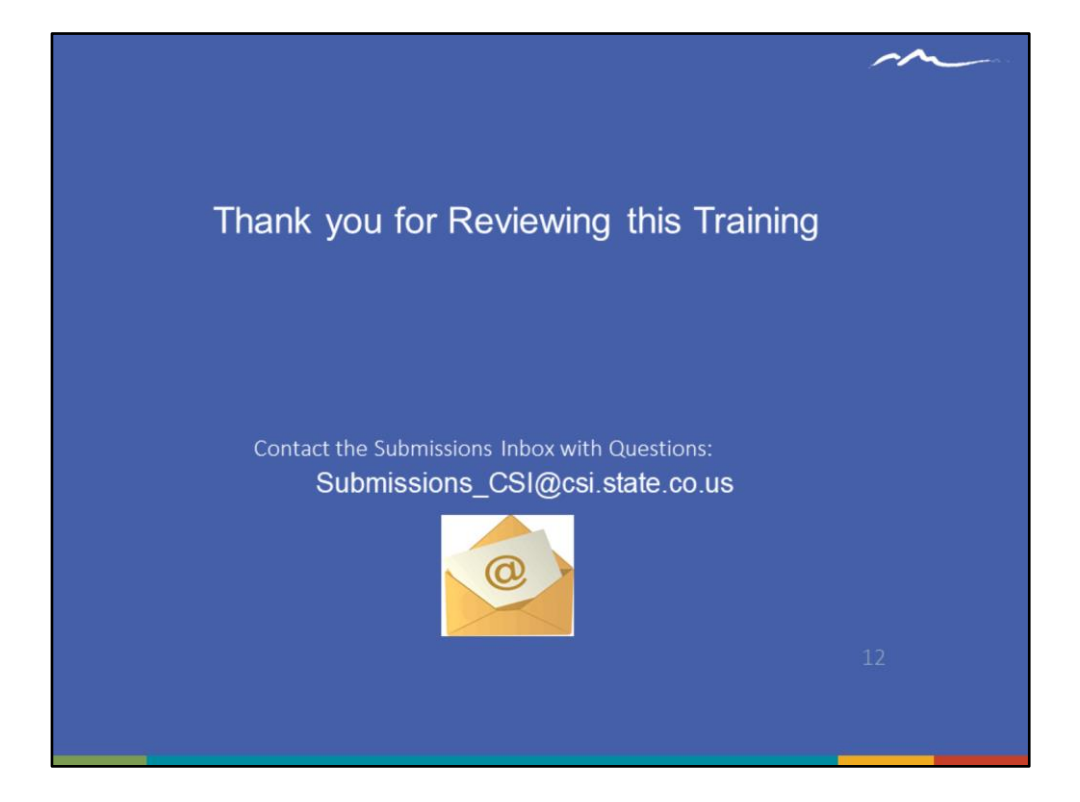

Thank you so much for reviewing this training for the 20-21 Data Submissions boot camp. If you have questions, don't hesitate to reach out to CSI and we are more than happy to assist you!